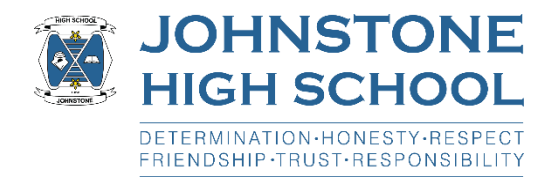

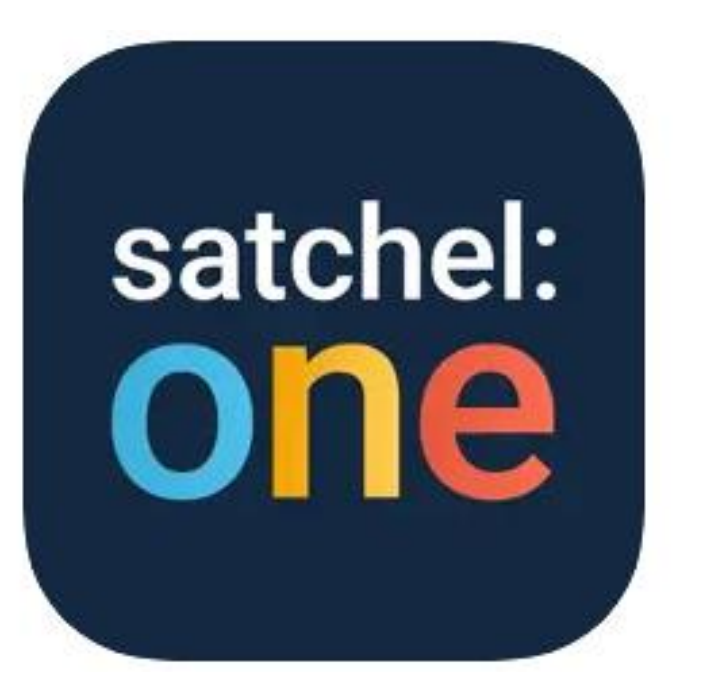

# Satchel:One Home Learning

### Who can use Satchel:One?

- Satchel:One is the Home Learning Platform we use at Johnstone High School.
- This is where teachers will assign any home learning (homework) to pupils.
- Parents/carers will also be able to see any home learning that is set for their child/ren in Satchel:One once they have signed up for an account.

## How do I access Satchel:One?

- There are two ways to access Satchel:One, either using the FREE Satchel:One app which is available for all devices:
- <u>Apple</u>
- <u>Android</u>
- Or
- via <u>Web browser</u>

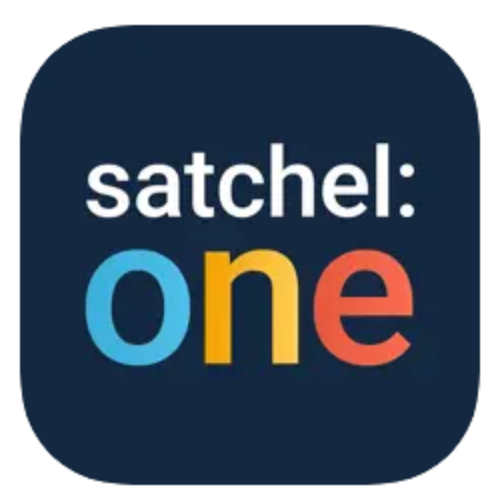

Satchel One 4+ The home of Show My Homework TeacherCentric Ltd

#66 in Education \*\*\*\* 2.8 • 98.9K Ratings

Free · Offers In-App Purchases

### Step-by-step guide to login to the Satchel:One app (PUPILS)

- First, download the Satchel:One app from your device's App Store (Links to Apple App Store and Google Play Store are above)
- Once you have downloaded the app and opened it for the first time you should be greeted with a screen similar to the image below.

| ogin                 | Forgot passwore     |         |
|----------------------|---------------------|---------|
| Staff                | Parent              | Student |
| I already have an    | account             |         |
| ) I don't have an ac | count yet           |         |
| Johnstone High So    | :hool               |         |
| Enter email addre    | ss or username      |         |
| Enter password       |                     | ۵       |
|                      | Log in              |         |
|                      | Or log in with: -   |         |
| ٥                    | Sign in with Office | 365     |
| G                    | Sign in with Goo    | gle     |
| RM                   | Sign in with RM U   | nify    |

### satchel:one

Together through education

#### O Need help logging in?

#### Logging in as a student

#### Forgot password?

Reset your password using your school email address.

Correct any typos or try a different email address you may have used. We are not able to share any login details for security reasons.

#### Issues with the PIN?

You only need a PIN to log in for the first time. If you have forgotten your details and cannot reset your password, contact the school for a new PIN or ask your parent.

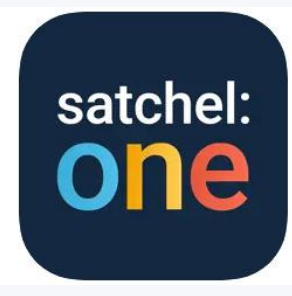

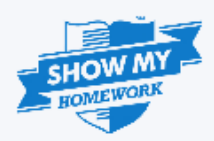

### In the search box, type in "Johnstone High School" and click the magnifying glass button.

C astchelone.com/login?userType=student

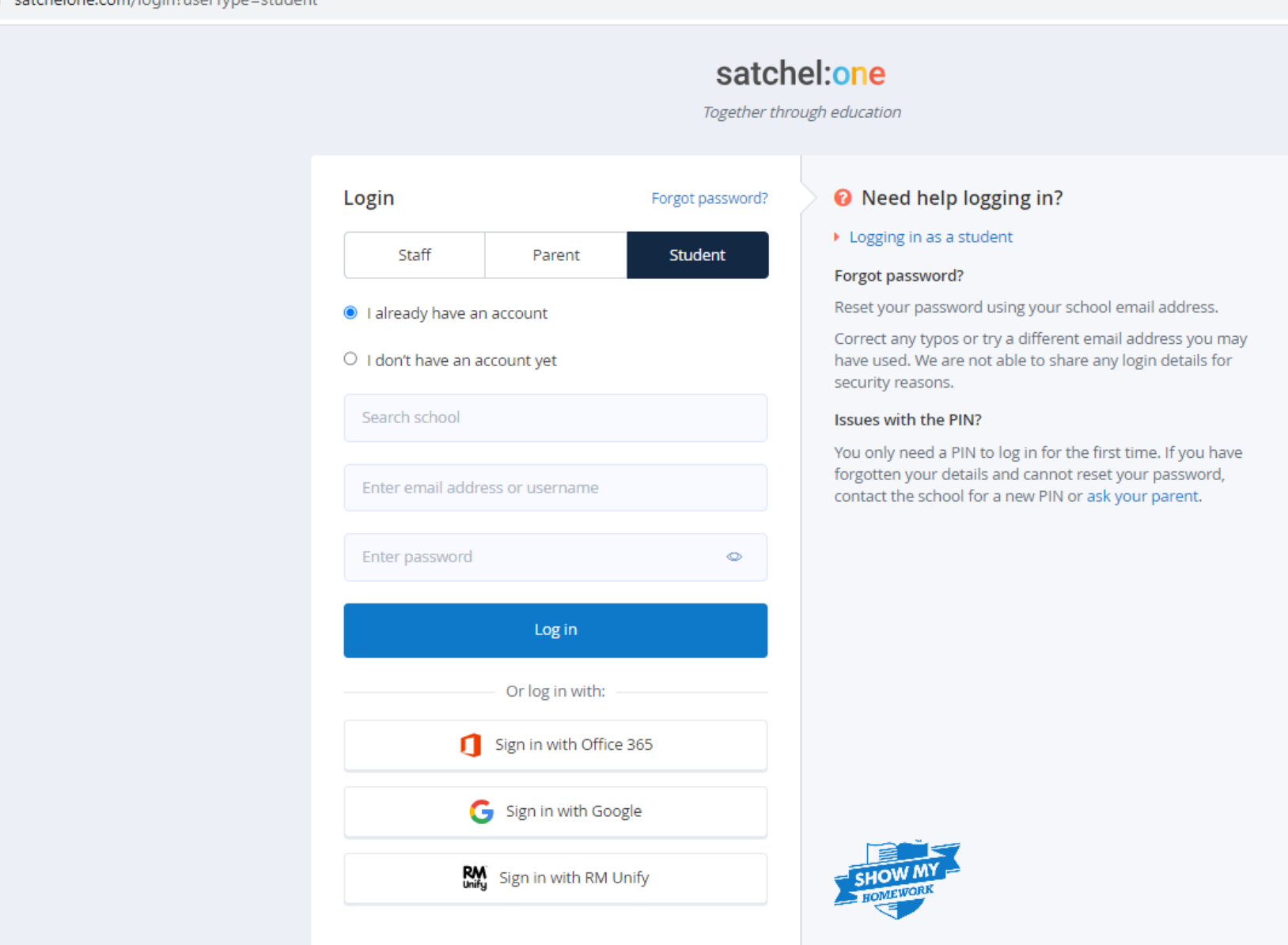

#### Students must choose the option below:

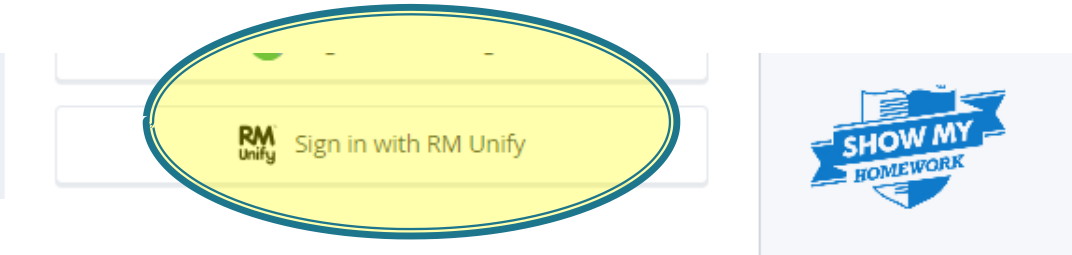

This will take them to the RM Unify login page where they should use their GLOW email and password to log in.:

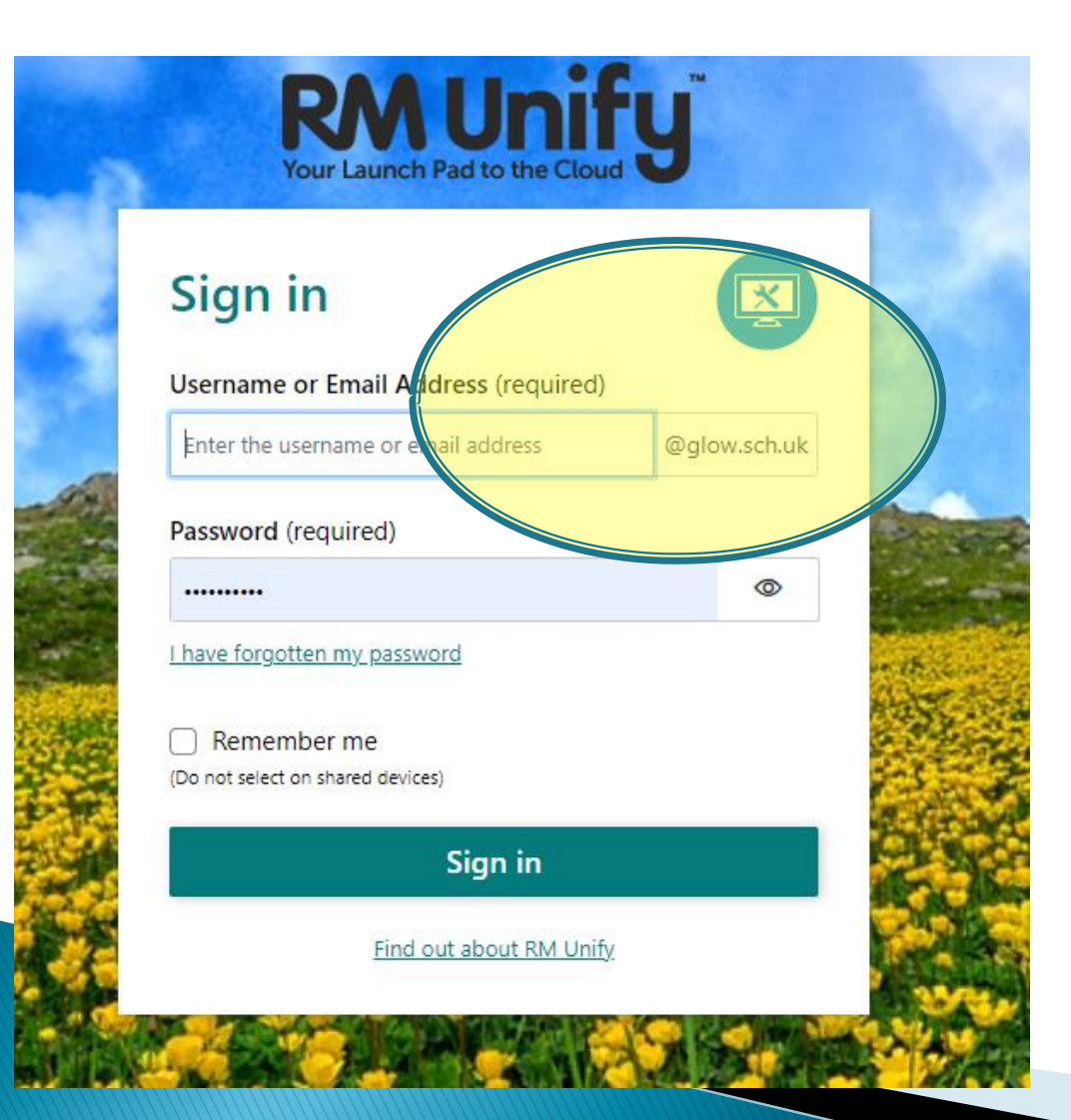

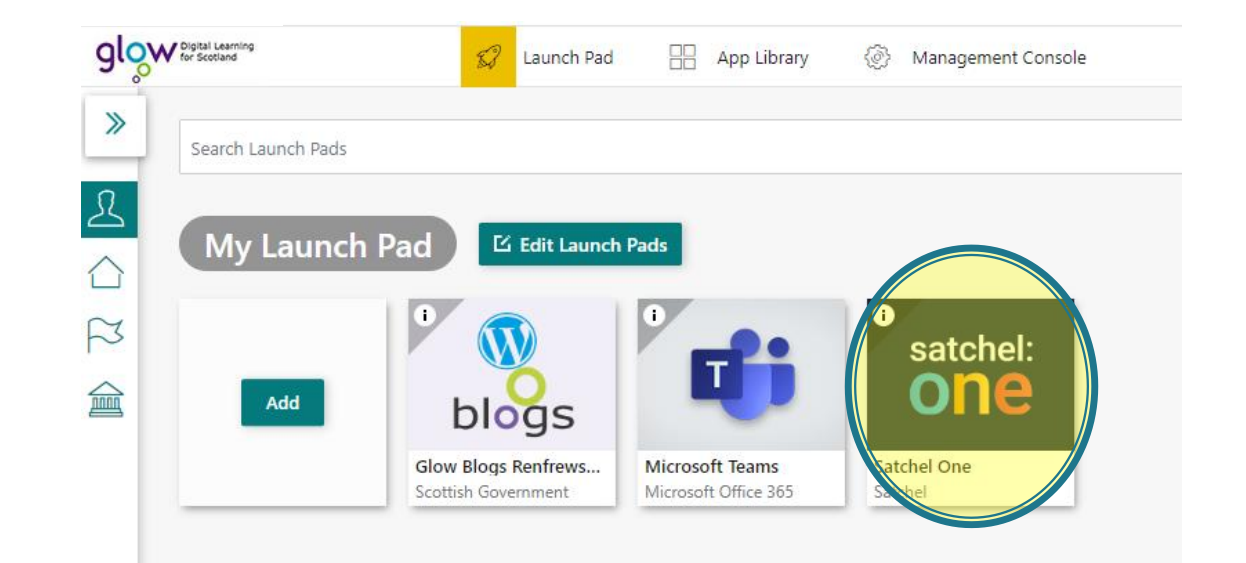

| satchel:one ≡               |                       |                                                                                                    |                                               | Search for students and classes | Q | ٥ | ¢ | <i>S</i>   |
|-----------------------------|-----------------------|----------------------------------------------------------------------------------------------------|-----------------------------------------------|---------------------------------|---|---|---|------------|
| Ms Cole<br>Account settings | Dashboard             |                                                                                                    |                                               |                                 |   |   | ថ | <u>א</u> ו |
| + Create task               | 0 tasks due this week | • tasks set this week                                                                                                    |                                               |                                 |   |   |   |            |
| ② Dashboard                 |                       |                                                                                                    |                                               |                                 |   |   |   |            |
| 윤 My classes                |                       | You have no homework to collect this week. Let's set some homework<br>Assignment   Differentiated   Class test   Quiz   Spelling test   Flexible task |                                               |                                 |   |   |   |            |
| 런 Calendar                  |                       |                                                                                                    |                                               |                                 |   |   |   |            |
| û Timetable                 | Notice today          |                                                                                                    | View Notice board                             |                                 |   |   |   |            |
| 🗊 Behaviour                 |                       |                                                                                                    |                                               |                                 |   |   |   |            |
| ▲ Detentions                | BGE Homework Club     | BGE Homework Club                                                                                                    | BGE Homework Club                             |                                 |   |   |   |            |
| 🔒 My drive                  | Mon, Aug Event<br>21  | Mon, Aug Event<br>28                                                                                                    | Mon, Sep 4 Event A reminder that BGE Homework |                                 |   |   |   |            |

# Help Videos

- They can be accessed using the links below;
- <u>Satchel:One Video Guides for students</u>

# Parents Logging In Guide

- Satchel:One Video guides for parents/carers
- > Parents can login with their email address or username if they have already setup a Satchel: One account.
- Otherwise please use the parent code given, select this option and follow the instructions to fully setup your account.
- If you require a parent code to access your child's Satchel:One account please email <u>leigh.cole@renfrewshire.school</u>

Welcome to Satchel One! Getting started is simple:
1. Go to satchelone.com/signup or open our mobile apps
2. Enter the code provided below
3. Follow the on screen instructions, making sure you use an active email address
Already base on account? Go to Account settings and enter this code into the right field to link to this student.

Visit our welcome page to help you get started tinyurl.com/parentwps

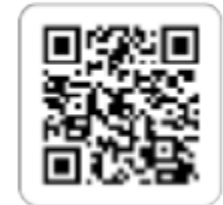

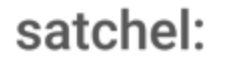

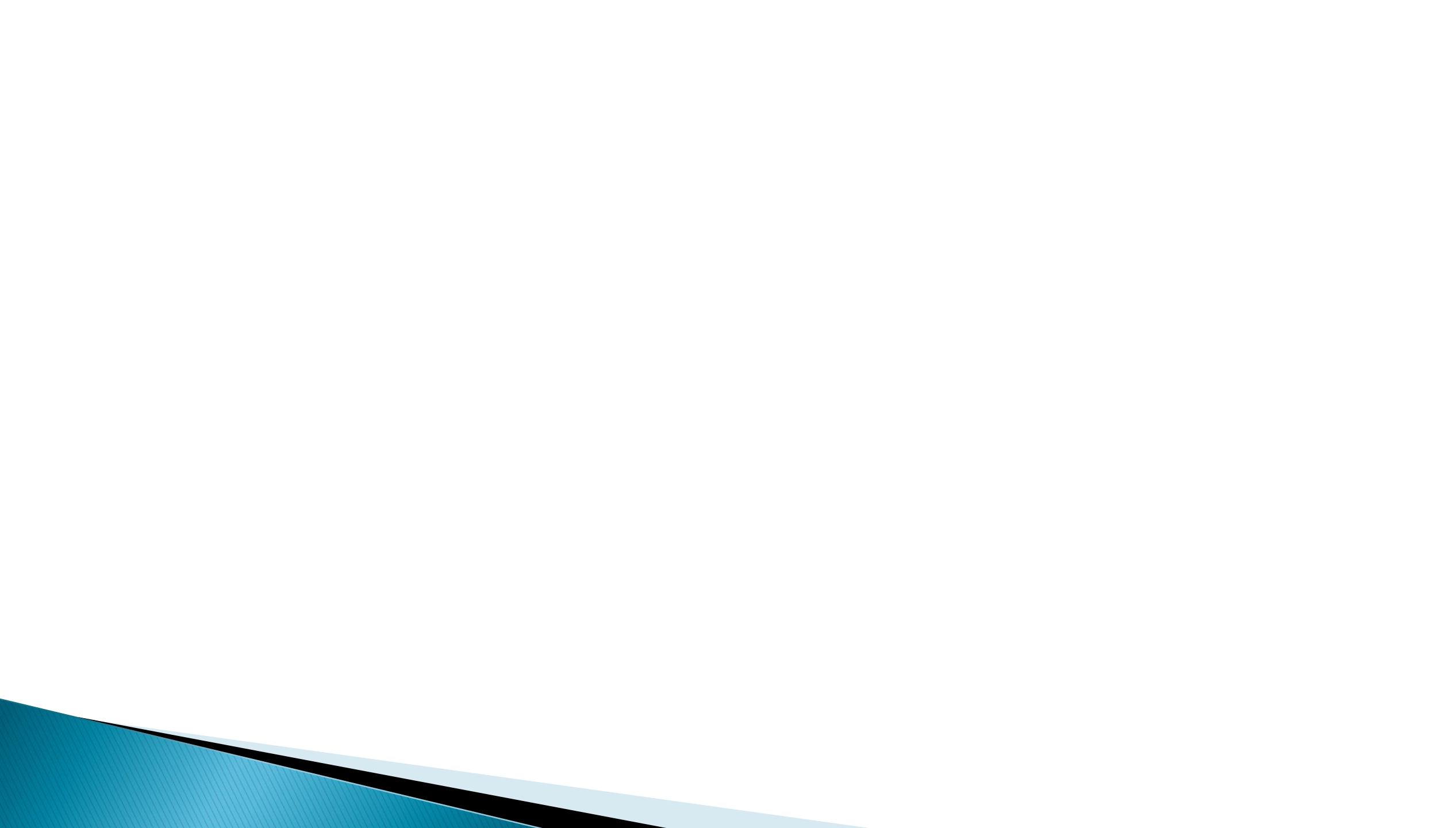